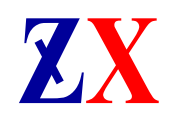

智性科技南通有限公司 Zhixing Science & Technology Nantong Co., Ltd. 南通经济技术开发区景兴路 300 号 邮编 226010 电话 0513-89168088 传真 0513-89168078

# ZX-FP-C16-3

# 光纤光栅解调仪快速使用手册

# MANUAL FOR RAPID USE OF FIBER GRATING ANALYZER

版本: v2.1

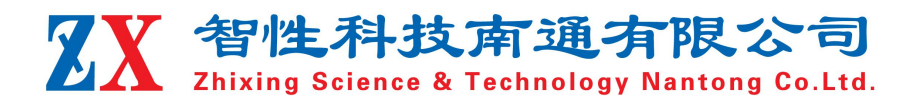

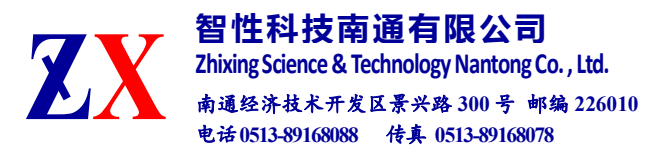

#### 1 安全和兼容

#### 安全标识

下面的标识和信息可能在产品上标注了,安全标识的目的是警示用户可能存在的 危险,用户需要仔细阅读并理解安全标识和附带的解释,安全警告自身并不能消除任 何危险,给出的指示或警告也不能替代正当的事故防范措施。

**WARNING:** 仪器采用的是 220VAC 电源,使用前请将随机附送的电源适配器与充电电源接口稳固连接,防止电源不稳定,对测试带来影响。

WARNING:如果设备没有按厂家指定的方式使用,设备提供的保护措施可能失效。 为了避免可能的损害,请勿使用任何带有明显损坏电源、线路、或外机壳的电子装置。

CAUTION:不要将产品暴露在雨中或其它过量的湿气中。

#### 激光安全

CAUTION:激光安全警告标签固定在仪器上,您可以在解调仪机箱面板上找到它。如果设备的激光光源出现了故障,请您一定要与我们联系进行维修和重新标定。请务必将功能异常的激光器与仪器寄回维修,用户请勿私自打开机壳。

WARNING:此光源发出的光是看不到的,但是它可能会对您的视力造成伤害,请勿 将激光直接射入眼睛。

CAUTION:使用不干净或已经损坏的连接头可能会损坏其它的连接头。

CAUTION:请不要将连接头拧得太紧,这样可能会造成连接头损坏。

CAUTION:设备后面板的光学接口是 FC/APC 接口,连接时请确保连接头匹配,否则 会造成连接头损坏甚至导致模块损坏。

CAUTION:测试结束后,请及时将防尘帽扣在面板光学接口上,避免接口被灰尘污染,造成接口损耗过大或失效。请按以下步骤清洁光学接头:

1. 取一块干净的酒精棉。

2. 滴上少量酒精, 然后将多余的酒精挤出。

3. 打开光学接头的保护帽。

4. 将光学接头端面朝下按在酒精棉上平移,重复几次,然后新取一块酒精棉擦干。

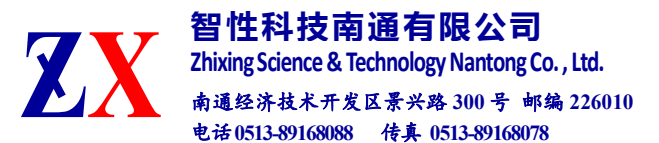

2 硬件操作指导

面板功能

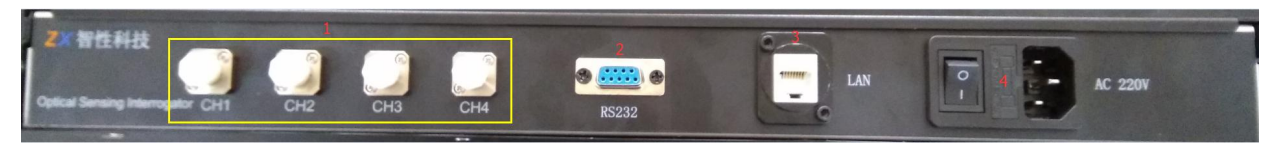

1:光纤接口 CH1-CH4; 2:RS232 串口; 3:RJ45 数据接口; 4:电源接口/开关; 3:计算机配置操作指导

(1)计算机配置

计算机与解调仪之间的通信接口为 100Mb/s Ethernet,协议类型为 UDP。

1)将 Windows 防火墙关闭。打开"控制面板",以此选择"Windows 防火墙"、"启 用或关闭防火墙",然后把专用网络和公用网络的防火墙全部关闭。

2)计算机 IP 地址配置:

上位机网络地址配置为: 192.168.0.14 (确保与解调模块处于同一网段, 且与网络中的其它设备 IP 不冲突)

| ₽±0                                       |          |     |       |     |             |
|-------------------------------------------|----------|-----|-------|-----|-------------|
|                                           |          |     |       |     |             |
| 如果网络支持此功能,则可以获取自动排<br>络系统管理员处获得适当的 IP 设置。 | i派的 IP i | 设置。 | 否则    | . 1 | 尔需要从网       |
|                                           |          |     |       |     |             |
| ○ 自动获得 IP 地址(Q)                           |          |     |       |     |             |
| ●使用下面的 IP 地址(S):                          |          |     |       |     |             |
| IP 地址(]):                                 | 192 .    | 168 | . 0   | 8   | 14          |
| 子网掩码( <u>U</u> ):                         | 255 .    | 255 | . 255 | •   | 0           |
| 默认网关( <u>D</u> ):                         |          | 8   | •     | 2   |             |
| ○自动获得 DNS 服务器地址(B)                        |          |     |       |     |             |
| ●使用下面的 DNS 服务器地址(E):                      |          |     |       |     |             |
| 首选 DNS 服务器(P):                            |          | 8   |       |     |             |
| 备用 DNS 服务器( <u>A</u> ):                   | •        | Į.  | •     | •   |             |
|                                           |          |     | ĥ     |     |             |
|                                           |          |     |       |     | THE OLD OLD |

(2)连接解调仪的电源、网线及传感器。

(3)解调仪开机

打开电源开关4,电源指示灯亮起。

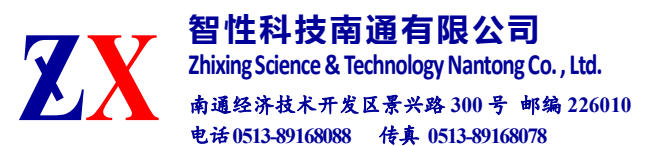

## 4 软件操作指导

#### (1)软件配置

#### 点击 "ZXSensor"进入如下主界面:

|                                                                                 | - 〒 智                                  |                                      |            |                      |                                                                                                    |                |                                          |                                           |                                                                                                    |                        |                             |            |
|---------------------------------------------------------------------------------|----------------------------------------|--------------------------------------|------------|----------------------|----------------------------------------------------------------------------------------------------|----------------|------------------------------------------|-------------------------------------------|----------------------------------------------------------------------------------------------------|------------------------|-----------------------------|------------|
| 文件                                                                              | 主页                                     | 共享 查看                                |            |                      |                                                                                                    |                |                                          |                                           |                                                                                                    |                        |                             | ~ 😮        |
| € →                                                                             | · •                                    | > 智性解调软                              | 件          |                      |                                                                                                    |                |                                          |                                           |                                                                                                    |                        | ∨ ひ 搜索                      | 『智性… p     |
|                                                                                 |                                        | 名称                                   |            | ^                    | 修改日期                                                                                                    | 类型             | 大小                                       |                                           |                                                                                                    |                        |                             |            |
| <b>☆</b> t                                                                      | 速访问                                    | e)                                   | ade Main   |                      | 2010/7/10 1                                                                                                    | 0.07 PMD E     | 1H                                       | 020 KB                                    |                                                                                                    |                        |                             |            |
|                                                                                 | 桌面                                     | * D E                                | Ginfo mdb  |                      | 2019/7/19 1                                                                                                    | 1.15 MDB 1     | 7任 4                                     | 708 KB                                    |                                                                                                    |                        |                             |            |
| +                                                                               | 下载                                     | * 🗎 G                                | lobalInfo  |                      | 2019/7/25 1                                                                                                    | 1:11 文本文       | <u>نا</u>                                | 1 KB                                      |                                                                                                    |                        |                             |            |
|                                                                                 | 文档                                     | * 🖹 P                                | arameter   |                      | 2019/7/25 1                                                                                                    | 1:11 文本文       | 4                                        | 1 KB                                      |                                                                                                    |                        |                             |            |
|                                                                                 | 图片                                     | 🖈 🗐 т                                | nresh      |                      | 2019/7/25 1                                                                                                    | 1:11 文本文       | 当                                        | 1 KB                                      |                                                                                                    |                        |                             |            |
|                                                                                 | 电脑                                     | ZX Z                                 | (Sensor    |                      | 2019/7/18 1                                                                                                    | 8:10 应用程序      | 养                                        | 249 KB                                    |                                                                                                    |                        |                             |            |
| 0                                                                               | Autodesk 36                            | 50                                   |            |                      |                                                                                                    |                |                                          |                                           |                                                                                                    |                        |                             |            |
| -                                                                               | 本地磁盘 (C:)                              |                                      |            |                      |                                                                                                    |                |                                          |                                           |                                                                                                    |                        |                             |            |
| -                                                                               | 软(生 (D·)                               |                                      |            |                      |                                                                                                    |                |                                          |                                           |                                                                                                    |                        |                             |            |
|                                                                                 | ☆橋(F•)                                 |                                      |            |                      |                                                                                                    |                |                                          |                                           |                                                                                                    |                        |                             |            |
|                                                                                 | X13 (L)                                |                                      |            |                      |                                                                                                    |                |                                          |                                           |                                                                                                    |                        |                             |            |
| 💣 🖗                                                                             | 络                                      |                                      |            |                      |                                                                                                    |                |                                          |                                           |                                                                                                    |                        |                             |            |
| 6 众顶                                                                            | -                                      |                                      |            |                      |                                                                                                    |                |                                          |                                           |                                                                                                    |                        |                             | _          |
|                                                                                 |                                        |                                      |            |                      |                                                                                                    |                |                                          |                                           |                                                                                                    |                        |                             |            |
|                                                                                 | =                                      |                                      |            |                      |                                                                                                    |                |                                          |                                           |                                                                                                    |                        |                             |            |
| 光纤光栅                                                                            | □<br>信号处理器-智信                          | 對技                                   |            |                      |                                                                                                    |                |                                          |                                           |                                                                                                    |                        | -                           |            |
| <sup>xsrxm</sup>                                                                |                                        | <sup>主科技</sup>                       | 启动         | 停止保ィ                 | 字 停存 设置                                                                                                    | 参数             | 光谱                                       | 波长值 向理量 d                                 | <mark>漫</mark> 数規                                                                                                    | 骑派: 192.168.           | <br>0.19:4567 3H            | iz         |
| <del>жатжа</del><br>No.                                                         | 目<br>信号处理器・智性<br>OPTIC<br>SENS<br>Ch01 | <sup>主科技</sup><br>AL<br>SING<br>Ch02 | 启动<br>Ch03 | 停止 保ィ<br><b>Ch04</b> | 序 停存 设置<br>Ch05 Ch                                                                                                    | 参数<br>06 Ch0   | 光谱<br>7 Ch08                             | 波长値 「<br>物理量 「<br>Ch09                    | ₩<br>●新  数据<br>Ch10                                                                                                    | 导源: 192.168.           | -<br>0. 19:4567 3H<br>Ch12  | Z Ch13     |
| 光纤光栅                                                                            | 目<br>信号处理器・智性<br>OPTIC<br>SENS<br>Ch01 | <sup>主科技</sup><br>SING<br>Ch02       | 启动<br>Ch03 | 停止 保不<br>Ch04        | 停存         设置           Ch05         Ch                                                                                                    | 参数<br>06 Ch0   | 光谱 • 3<br>7 Ch08                         | 皮长値 d<br>効理量 d<br>Ch09                    | きました。<br>数規<br>Ch10                                                                                                    | 骤: 192.168.<br>Ch11    | 0. 19: 4567 3H<br>Ch12      | IZ Ch13    |
| <del>L新光明</del><br>No.<br>1<br>12                                               | 当<br>信号处理器 智性<br>OPTIC<br>SENS<br>Ch01 | 主科技<br>AL<br>SING<br>Ch02            | 启动<br>Ch03 | 停止 保ィ<br>Ch04        | 字 停存 设置<br>Ch05 Ch                                                                                                    | 参数<br>06 Ch0   | 光谱 • 3<br>7 Ch08                         | 皮长値 d<br>勿理量 d<br>Ch09                    | ■ 数振<br>■断 数振<br>  Ch10                                                                                                    | 骤: 192.168.<br>Ch11    | –<br>0. 19:4567 3H<br>Ch12  | iz Ch13    |
| No.                                                                             | 当<br>信号处理器 智性<br>OPTIC<br>SENS<br>Ch01 | 4L<br>SING<br>Ch02                   | 启动<br>Ch03 | 停止 保行 Ch04           | 停存  设置    Ch05  Ch                                                                                                    | 之 参数<br>06 Ch0 | 光谱 • · · · · · · · · · · · · · · · · · · | 皮长值                                       | 圖 数摄<br>II断 Ch10                                                                                                    | s簿: 192.168.<br>Ch11   | -<br>0. 19:4567 3H<br>Ch12  | iz Ch13    |
| No.<br>01<br>02<br>03<br>04                                                     | =<br>信号处理器 智性<br>OPTIC<br>SENS<br>Ch01 | 和<br>AL<br>SING<br>Ch02              | 启动<br>Ch03 | 停止 保ィ<br>Ch04        | 停存         设置           Ch05         Ch                                                                                                    | : 参数<br>06 Cho | 光谱 2 。<br>7 Ch08                         | 皮长值 d<br>吻理量 d<br>Ch09                    | 圖 数摄<br>I断 Dth10                                                                                                    | 源: 192.168.<br>Ch11    | 0. 19:4567 3H<br>Ch12       | iz Ch13    |
| 光纤光明<br>No.<br>01<br>02<br>03<br>04<br>05<br>06                                 | =<br>信号处理器-智性<br>OPTIC<br>SENS<br>Ch01 | 計相技<br>AL<br>SING<br>Ch02            | 启动<br>Ch03 | 停止 保ィ<br>Ch04        | 停存     设置       Ch05     Ch                                                                                                    | : 参数<br>06 Ch0 | 光谱 。<br>7 Ch08                           | 皮长值                                       | 圖 数摄<br>断 Ch10                                                                                                    | 齋: 192.168.<br>Ch11    | 0. 19:4567 3H<br>Ch12       | iz<br>Ch13 |
| No.<br>01<br>02<br>03<br>04<br>05<br>06<br>07                                   | =<br>Ch01                              | AL<br>SING<br>Ch02                   | 启动<br>Ch03 | 停止 保ィ<br>ChO4        | 子   停存   设置     Ch05   Ch                                                                                                    | · 参数<br>06 Ch0 | 光谱 • ;<br>7 Ch08                         | 皮长値                                       | ■ 数規<br>■ 【<br>Ch10                                                                                                    | ·源:192.168.            | _<br>0. 19:4567 3H<br>Ch12  | iz<br>Ch13 |
| <del>жятжи</del><br>No.<br>01<br>02<br>03<br>04<br>05<br>06<br>07<br>08         | 当<br>高号处理器 新聞<br>のPTIC<br>SENS<br>Ch01 | al<br>Sing<br>Ch02                   | 启动<br>Ch03 | 停止 保行 Ch04           | 停存  设置    Ch05  Ch                                                                                                    | · 参数<br>06 Ch0 | 光谱 • 1<br>7 Ch08                         | 皮长值                                       | <mark>國</mark> 数規<br>断<br>Ch10                                                                                                    | ·源:192.168.            | _<br>0. 19:4567 3H<br>Ch12  | IZ<br>Ch13 |
| No.<br>01<br>02<br>03<br>04<br>05<br>06<br>07<br>08<br>09<br>10                 | =<br>信号处理器 寄付<br>のFTIC<br>SENS<br>Ch01 | AL<br>SING<br>Ch02                   | 启动<br>Ch03 | 停止 保行 Ch04           | 停存         设置           Ch05         Ch                                                                                                    | · 参数<br>06 Ch0 | 光谱 0)<br>7 Ch08                          | 皮长值                                       | ■ 数據<br>■新 数據<br>  Ch10                                                                                                    | 骤: 192. 168.<br>  Ch11 | _<br>0. 19:4567 3H<br>Ch12  | EE E       |
| No.<br>01<br>02<br>03<br>04<br>05<br>06<br>07<br>08<br>09<br>10                 | =<br>信号处理器 新信<br>のFTIC<br>SENS<br>Ch01 | 4H技<br>AL<br>SING<br>Ch02            | 启动<br>Ch03 | 停止 保イ<br>Ch04        | 停存     设置       Ch05     Ch                                                                                                    | · 参数<br>06 Ch0 | 光谱 0 )<br>7 Ch08                         | 皮长値<br>加理量<br>Ch09                        | 副数据<br>日新数据<br>Ch10                                                                                                    | 源: 192. 168.<br>Ch11   | -<br>0. 19:4567 3H<br>Ch12  | Ch13       |
| <del>NNO.</del><br>01<br>02<br>03<br>04<br>05<br>06<br>07<br>08<br>09<br>10     | =<br>信号处理器 智性<br>OPTIC<br>SENS<br>Ch01 | 4科技<br>AL<br>SING<br>Ch02            | 启动<br>Ch03 | 停止 保イ<br>Ch04        | 停存     设置       Ch05     Ch                                                                                                    | : 参数<br>06 Ch0 | 光谱 :<br>7 Ch08                           | 皮长值 ↓<br>勿理量                              | 副数据<br>时 数据<br>Ch10                                                                                                    | 源: 192. 168.<br>Ch11   | 0. 19:4567 3H<br>Ch12       | iz<br>Ch13 |
| No.<br>D1<br>D2<br>D3<br>D4<br>D5<br>D6<br>D7<br>D8<br>D9<br>10                 | =<br>信号处理最 智信<br>OPTIC<br>SENS<br>Ch01 | AL Ch02                              | 启动<br>Ch03 | 停止 保イ<br>Ch04        | <ul> <li>停存 设置</li> <li>Ch05 Ch</li> </ul>                                                                                                    | . 参数<br>06 Ch0 | 光谱 • ;<br>7 Ch08                         | 皮长值 d<br>勿理量 d<br>Ch09                    | ■ 数規<br>町 Ch10                                                                                                    | :濂: 192.168.           | 0. 19:4567 3H               | IZ<br>Ch13 |
| Hat Hat Hat Hat Hat Hat Hat Hat Hat Hat                                         | =<br>信号处理器 智性<br>OPTIC<br>SENS<br>Ch01 | 新城<br>Sing<br>Ch02                   | 启动<br>Ch03 | 停止 保r                | 子     停存     设置       Ch05     Ch                                                                                                    | 参数<br>06 Cho   | 光谱 • • • • • • • • • • • • • • • • • • • | 皮长值                                       | ● 数据<br>町 Ch10                                                                                                    | 源: 192.168.            | 0. 19:4567 3H               | IZ<br>Ch13 |
| Xiiiiiiiiiiiiiiiiiiiiiiiiiiiiiiiiiiii                                           | =<br>信号处理器 智性<br>OPTIC<br>SENS<br>Ch01 | ERIX                                 | 启动<br>Ch03 | 停止 保r                | <ul> <li>停存&lt;设置</li> <li>Ch05</li> <li>Ch</li> <li>Ch</li></ul>                                                                                                    | · 参数<br>06 Ch0 | 光谱 0 )<br>7 Ch08                         | 皮长值                                       | ■ 数規<br>■ Ch10<br>■ ■ ■ ■ ■ ■ ■ ■ ■ ■ ■ ■ ■ ■ ■ ■ ■ ■ ■                                                                                                     | ·源: 192, 168.          | 0. 19:4567 3H<br>Ch12       | Ch13       |
| жятжа<br>No.<br>01<br>02<br>03<br>04<br>05<br>06<br>07<br>08<br>09<br>10        | =<br>信号处理幕 新社<br>OPTIC<br>SENS<br>Ch01 | ERIX                                 | 启动<br>Ch03 | 停止 保ィ                | 子     停存     设置       Ch05     Ch                                                                                                    | · 参数<br>06 Cho | 光谱 • 3                                   | 皮长值                                       | ■ 数排<br>■ Ch10                                                                                                    | ·源: 192. 168.          | 0. 19:4567 3H               | Ch13       |
| жятжа<br>No.<br>D1<br>D2<br>D3<br>D4<br>D5<br>D6<br>007<br>D8<br>09<br>D9<br>10 | =                                      | 和技<br>AL<br>SING<br>Ch02             | 启动<br>Ch03 | 停止 保イ<br>Ch04        | 子     停存     设置       Ch05     Ch       -     -       -     -       -     -       -     -       -     -       -     -       -     -       -     -       -     -       -     -       -     -       -     -       -     -       -     -       -     -       -     -       -     -       -     -       -     -       -     -       -     -       -     -                                                                                                    | · 参数<br>06 Ch0 | 光谱 • 1<br>7 Ch08                         | 皮长值                                       | 数規<br>野 たいのうまた。<br>の目的では、<br>の目的では、<br>のでのでは、<br>のでのでは、<br>のでのでは、<br>のでのでは、<br>のでのでは、<br>のでのでは、<br>のでのでは、<br>のでのでは、<br>のでのでは、<br>のでのでのでは、<br>のでのでのでは、<br>のでのでのでは、<br>のでのでは、<br>のでのでは、<br>のでのでは、<br>のでのでは、<br>のでのでは、<br>のでのでは、<br>のでのでは、<br>のでのでは、<br>のでのでは、<br>のでのでのでのでのでのでは、<br>のでのでのでのでのでは、<br>のでのでのでのでのでのでのでのでのでのでのでのです。<br>のでのでのでのでのでのでのでのでのでのです。<br>のでのでのでのでのでのでのでのでのでのでのです。<br>のでのでのでのでのです。<br>のでのでのでのでのでのでのでのでのです。<br>のでのでのでのでのでのでのでのでのでのでのでのでのでのでのでのでのでのでので | ·源: 192. 168.          | _<br>0. 19:4567 3H<br>Ch12  | Ch13       |
| жатжа<br>No.<br>01<br>02<br>03<br>04<br>05<br>06<br>07<br>08<br>09<br>10        | =<br>alest理事 智能<br>OPTIC<br>Ch01       | ERAIZE                               | 启动<br>Ch03 | 停止 保イ<br>Ch04        | 子     停存     设置       Ch05     Ch       -     -       -     -       -     -       -     -       -     -       -     -       -     -       -     -       -     -       -     -       -     -       -     -       -     -       -     -       -     -       -     -       -     -       -     -       -     -       -     -       -     -       -     -                                                                                                    | · 参数<br>06 Ch0 | 光谱 • 1<br>7 Ch08                         | 皮长值                                       | 数規<br>野田 (Ch10)                                                                                                    | ·源: 192. 168.          | _<br>0. 19:4567 3H<br>Ch12  | Ch13       |
| No. 01<br>02<br>03<br>04<br>05<br>06<br>07<br>08<br>09<br>10                    | =<br>信号处理器 智化<br>OPTIC<br>SENS<br>Ch01 | #料技<br>AL<br>SING<br>Ch02            | 启动<br>Ch03 | 停止 保イ                | 停存     设置       Ch05     Ch       -     -       -     -       -     -       -     -       -     -       -     -       -     -       -     -       -     -       -     -       -     -       -     -       -     -       -     -       -     -       -     -       -     -       -     -       -     -       -     -       -     -       -     -       -     -       -     -       -     -       -     -       -     -       -     -       -     -       -     -       -     -       -     -       -     -       -     -       -     -       -     -       -     -       -     -       -     -       -     -       -     -       -     -       -     -       <                                                                                                    | · 参数<br>06 Ch0 | 光谱 0)                                    | 皮长值 ↓<br>加理量 ↓<br>Ch09                    | 数規<br>町<br>Ch10                                                                                                    | 源: 192. 168.           | _<br>0. 19: 4567 3H<br>Ch12 | IZ<br>Ch13 |
| No.<br>No.<br>01<br>02<br>03<br>04<br>05<br>06<br>07<br>08<br>09<br>10          | =                                      | ERHIX<br>SING<br>Ch02                | 启动<br>Ch03 | 停止 保イ<br>Ch04        | 子 停存 设置                                                                                                    | · 参数<br>06 Ch0 | 光谱<br>7 Ch08                             | 皮长值 ↓<br>加理量 ↓<br>Ch09                    | ● 数規<br>町 Ch10                                                                                                    | :濂: 192. 168.          | 0. 19:4567 3H               | IZ<br>Ch13 |
| 2457.000<br>No.<br>01<br>02<br>03<br>04<br>05<br>06<br>07<br>08<br>09<br>10     | =<br>信号处理器 智化<br>OPTIC<br>SENS<br>Ch01 | EAHIX                                | 启动<br>Ch03 |                      | <ul> <li>学 停存 设置</li> <li>Ch05 Ch</li> <li>Ch05 Ch</li> <li>マーク・ロック</li> <li>マーク・ロック</li></ul> | : 参数<br>06 Ch0 | 光谱<br>7 Ch08                             | 皮长值                                       | 数据 数据                                                                                                    | :源: 192. 168.          | 0. 19:4567 3H               | IZ<br>Ch13 |
| ×strxm<br>No. 01<br>02<br>03<br>04<br>05<br>06<br>07<br>08<br>09<br>10          | =<br>信号处理最 智化<br>OPTIC<br>SENS<br>Ch01 | ERHA                                 | 启动<br>Ch03 | 停止 保r                | 学     停存     设置       このののののののののののののののののののののののののののののののののののの                                                                                                    | · 参数<br>06 Cho | 光谱 Chos                                  | 皮长值                                       | 数据 数据                                                                                                    | 源: 192. 168.           | 0. 19:4567 3H               | Ch13       |
| No.<br>No.<br>01<br>02<br>03<br>04<br>05<br>06<br>07<br>08<br>09<br>10          | =<br>信号处理器 智化<br>OPTIC<br>SENS<br>Ch01 | ERIX                                 | 启动<br>Ch03 |                      | 子     停存     设置       こ     この5     Ch       こ     この5     Ch       こ     この5     Ch       こ     この5     Ch       こ     この5     Ch       こ     この5     Ch       こ     この5     Ch       こ     この5     Ch       こ     この5     この5       こ     この5     この5 <t< td=""><td>· 参数<br/>06 Cho</td><td>光谱<br/>7 Ch08</td><td>皮长值</td><td><ul> <li></li></ul></td><td>源: 192. 168.</td><td>0. 19:4567 3H<br/>Ch12</td><td>IZ Ch13</td></t<>                                                                                                    | · 参数<br>06 Cho | 光谱<br>7 Ch08                             | 皮长值                                       | <ul> <li></li></ul>                                                                                                    | 源: 192. 168.           | 0. 19:4567 3H<br>Ch12       | IZ Ch13    |
| жатжи<br>No.<br>01<br>02<br>03<br>04<br>05<br>06<br>07<br>08<br>09<br>10        | =<br>信号处理器 智怡<br>OFTIC<br>Cho1         | ERIX                                 | 启动         |                      | 字     停存     设置       こ     Ch05     Ch       こ     こ     こ       こ     こ     こ </td <td>· 参数<br/>06 Cho</td> <td>光谱<br/>7 Ch08</td> <td>皮长值 d d d d d d d d d d d d d d d d d d d</td> <td>数据</td> <td>·源: 192. 168.</td> <td>0. 19:4567 3H</td> <td>Ch13</td>                                                                                                    | · 参数<br>06 Cho | 光谱<br>7 Ch08                             | 皮长值 d d d d d d d d d d d d d d d d d d d | 数据                                                                                                    | ·源: 192. 168.          | 0. 19:4567 3H               | Ch13       |

### 软件主界面:默认以列表形式显示波长

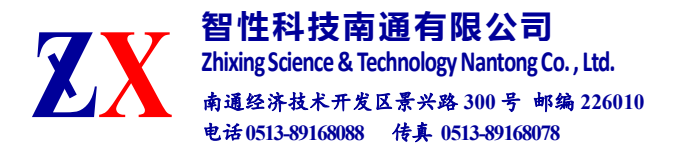

点击"设置"进入设备配置界面,首先进入"软件全局变量"设置,根据设备 型号进行采集频率和通道设置,例如:设备型号为"ZX-FP-C16-100"即设备为16 通道、100Hz。设置完成后点击"确定"并重启软件。

| 数据采集参数设置 ×                        |
|-----------------------------------|
| 数据保存路径 E:\data\                   |
| 数据保存间隔 1 列数 8 保存对象 波长+物理量 ▼       |
| 数据保存文件名更新方式 0 - 不更新 ▼             |
| ✓数据网络传输 接收端IP: 127.0.0.1 端口: 4002 |
| □ 软件启动后自动运行 □ 软件启动后自动数据保存         |
| >>设置软件全局变量 确定 取消                  |
| FBG软件全局控制变量     X                 |
| 注意!!! 本请结合设备硬件情况更改,否则可导致软件工作异常!!  |
| 软件标题  光针光栅信号处理器-智性科技              |
| 设备频率 100 Hz                       |
| 内部光学模块通讯IP: 192.168.0.19 端口: 4567 |
| 通道数 16 每通道波长数 10                  |
| 设置后,请重新启动软件。                      |
| 确定取消                              |

数据保存路径:设置数据保存的位置,默认为 E:\;

**数据保存间隔**:设置数据保存的时间间隔,例如:设备采集频率为100hz,若保存间 隔设置为1,即每秒保存100个数据;若保存间隔设置为10,即每秒保存10个数据, 以此类推。

通道数据个数:每个通道的光栅数量,最大 30

保存类型:数据保存的类型,可选"波长/物理量/波长+物理量/波长+激光器温度"

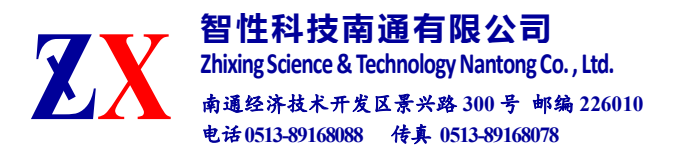

启动后自动运行/启动后数据保存:选中后,软件启动后启动启用相应功能。

(2) 启动软件

点击"启动"按钮,"中断"标识变为"连接",即设备可正常工作,此界面为波长 界面,可显示实时的波长数据。

| ZX 光纤光栅 | 信号处理器-智性和 | 技    |                          |   |      |      |      |    |    |            |           |         |                            |      | _    |      |
|---------|-----------|------|--------------------------|---|------|------|------|----|----|------------|-----------|---------|----------------------------|------|------|------|
| Z       |           |      | DPTICAL<br>SENSING 启动 停止 |   | 停止保存 |      | 设置   | 参数 | 光谱 | ● 波<br>● 物 | 长值<br>1理量 | い<br>中断 | 数据源: 192.168.0.19:4567 3Hz |      |      |      |
| No.     | Ch01      | Ch02 | Ch03                     | ( | Ch04 | Ch05 | Ch06 | Ch | 07 | Ch08       | Ch0       | 9       | Ch10                       | Ch11 | Ch12 | Ch13 |
| 01      |           |      |                          |   |      |      |      |    |    |            |           |         |                            |      |      |      |
| 02      |           |      |                          |   |      |      |      |    |    |            |           |         |                            |      |      |      |
| 03      |           |      |                          |   |      |      |      |    |    |            |           |         |                            |      |      |      |
| 04      |           |      |                          |   |      |      |      |    |    |            |           |         |                            |      |      |      |
| 05      |           |      |                          |   |      |      |      |    |    |            |           |         |                            |      |      |      |
| 07      |           |      |                          |   |      |      |      |    |    |            |           |         |                            |      |      |      |
| 08      |           |      |                          |   |      |      |      |    |    |            |           |         |                            |      |      |      |
| 09      |           |      |                          |   |      |      |      |    |    |            |           |         |                            |      |      |      |
| 10      |           |      |                          |   |      |      |      |    |    |            |           |         |                            |      |      |      |
|         |           |      |                          |   |      |      |      |    |    |            |           |         |                            |      |      |      |
|         |           |      |                          |   |      |      |      |    |    |            |           |         |                            |      |      |      |
|         |           |      |                          |   |      |      |      |    |    |            |           |         |                            |      |      |      |
|         |           |      |                          |   |      |      |      |    |    |            |           |         |                            |      |      |      |
|         |           |      |                          |   |      |      |      |    |    |            |           |         |                            |      |      |      |
|         |           |      |                          |   |      |      |      |    |    |            |           |         |                            |      |      |      |
|         |           |      |                          |   |      |      |      |    |    |            |           |         |                            |      |      |      |
|         |           |      |                          |   |      |      |      |    |    |            |           |         |                            |      |      |      |
|         |           |      |                          |   |      |      |      |    |    |            |           |         |                            |      |      |      |
|         |           |      |                          |   |      |      |      |    |    |            |           |         |                            |      |      |      |
|         |           |      |                          |   |      |      |      |    |    |            |           |         |                            |      |      |      |
|         |           |      |                          |   |      |      |      |    |    |            |           |         |                            |      |      |      |
|         |           |      |                          |   |      |      |      |    |    |            |           |         |                            |      |      |      |
|         |           |      |                          |   |      |      |      |    |    |            |           |         |                            |      |      |      |
| <       |           |      |                          |   |      |      |      |    |    |            |           |         |                            |      |      | >    |
|         |           |      |                          |   |      |      |      |    |    |            |           |         |                            |      |      |      |

#### (3) 实时曲线

在波长模式下,双击所要显示曲线的波长位置,即可打开实时曲线。

|                                                                 | out the strong of the later | 11000                                         |                                             |                      |                                   |      |      |     |     |            |                              |             |              |              |      |
|-----------------------------------------------------------------|-----------------------------|-----------------------------------------------|---------------------------------------------|----------------------|-----------------------------------|------|------|-----|-----|------------|------------------------------|-------------|--------------|--------------|------|
| Z                                                               |                             | NG                                            | 启动                                          | 停止                   | 保存                                | 停存   | 设置   | 参数  | 光谱  | ● 波<br>● 物 | 长值 📒<br>理量 连接                | 数期          | 亨源: 192.168. | 0.19:4567 3H | z    |
| No.<br>01<br>02<br>03<br>04<br>05<br>06<br>07<br>08<br>09<br>10 | Ch01                        | Ch02<br>1545.214<br>1547.072<br>慶化4<br>选<br>选 | Ch03<br>双击 双击 #紙 译通道 02 译序号 01 前数值 1545.214 | ▼ 15<br>▼ 15<br>4 15 | 45.5<br>45.4<br>45.3<br>45.2<br>0 | Ch05 | Ch06 | 250 | 300 |            | 注重 注約<br>Ch09 Ch09 X 450 500 | <u>Ch10</u> | Ch11         | Ch12         | Ch13 |
| <                                                               |                             | 1                                             | 1.                                          | -                    | _                                 |      | 1    |     |     |            | 1                            |             | 1            |              | >    |

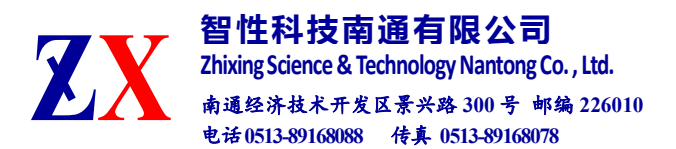

## (4) 实时光谱

在波长模式下,点击"停止"、"光谱"。进入光谱界面,点击"连续刷新"

| Z   |          | ÑG   | 启动     | 停止        | 保存  | 停存            | 设置               | 参数                                            | 光谱            | ● 波<br>● 物                               | 长值<br>理量       | <b>1</b><br>连接 | 数据        | 源: 192.168. | .0.19:4567 3H | Iz   |
|-----|----------|------|--------|-----------|-----|---------------|------------------|-----------------------------------------------|---------------|------------------------------------------|----------------|----------------|-----------|-------------|---------------|------|
| No. | Ch01     | Ch02 | Ch03   | C         | h04 | Ch05          | Ch06             | Ch                                            | 07            | Ch08                                     | Ch09           | ) (            | Ch10      | Ch11        | Ch12          | Ch13 |
| 01  | 1545.196 |      |        |           |     |               |                  |                                               |               |                                          |                |                |           |             |               |      |
| 02  | 1547.076 |      | 通道光谱   | 查看器       |     | 0000-0005自动   | 增益 8000~80       | 05手动增益                                        |               |                                          |                | -              | □ ×       |             |               |      |
| 03  |          |      | 选择语    | а-й · Съп | 1 - | 连续刷新          | 单次晶              | 新 <b>大</b>                                    | 通道阈值[         | 9000 设                                   | 置              | 8001           | ⇔置        | -           |               |      |
| 04  |          |      | 221+70 |           |     |               |                  | <u>, , , , , , , , , , , , , , , , , , , </u> |               |                                          |                | 10001          |           |             |               |      |
| 06  |          |      | No     | 波长        |     | 12000         | 3 6 3            | 1 1                                           |               | 1 1 1                                    | 1.1.1          | 1 3 1          |           |             |               |      |
| 07  |          |      | 01     | 1545.1    | 96  | 11000         |                  |                                               | ╈╋            |                                          |                | }{{            |           |             |               |      |
| 08  |          |      | 02     | 1547.0    | 76  | 10000         |                  |                                               |               |                                          |                |                |           |             |               |      |
| 09  |          |      | 03     |           |     | 9000          |                  |                                               |               |                                          |                |                |           |             |               |      |
| 10  |          |      | 04     |           |     | 8000          |                  |                                               |               |                                          |                |                |           |             |               |      |
|     |          |      | 05     |           |     | 7000          |                  |                                               |               |                                          |                |                |           |             |               |      |
|     |          |      | 07     |           |     | 6000          |                  |                                               |               |                                          |                |                |           |             |               |      |
|     |          |      | 08     |           |     | 5000          |                  |                                               | Juli          |                                          |                |                | 1         |             |               |      |
|     |          |      | 09     |           |     | 4000          | www.www          | www.were                                      |               | - all all all all all all all all all al | and a second   | *******        |           |             |               |      |
|     |          |      | 10     |           |     | 3000          |                  |                                               |               |                                          |                |                |           |             |               |      |
|     |          |      |        |           |     | 1000          |                  |                                               |               |                                          |                |                |           |             |               |      |
|     |          |      |        |           |     | 0             |                  |                                               |               |                                          |                |                |           |             |               |      |
|     |          |      |        |           |     | 1528 1530 153 | 2 1534 1536 1538 | 1540 1542 1                                   | 544 1546 1548 | 1550 1552 155                            | 4 1556 1558 15 | 560 1562 1564  | 1566 1568 |             |               |      |
|     |          |      |        |           |     |               |                  | 关闭                                            | 1             |                                          |                |                |           | _           |               |      |
|     |          |      |        |           |     |               |                  | × 141                                         | 1             |                                          |                |                |           |             |               |      |
|     |          |      |        |           |     |               |                  |                                               |               |                                          |                |                |           |             |               |      |
|     |          |      |        |           |     |               |                  |                                               |               |                                          |                |                |           |             |               |      |
|     |          |      |        |           |     |               |                  |                                               |               |                                          |                |                |           |             |               |      |
|     |          |      |        |           |     |               |                  |                                               |               |                                          |                |                |           |             |               |      |
| <   |          |      |        |           |     | 12            |                  |                                               |               |                                          |                |                |           |             |               | >    |

注: 若传感器光损失过大,出线波峰很低的情况,可根据纵坐标的数值来调整通道阈值,点击"设置",完成调整。使波峰数量和左侧数据栏中的数据个数相同即可。